# 檢視RV110W上的控制面板

#### 目標

RV110W Dashboard頁面顯示裝置上的許多功能的豐富簡要資訊。

本文檔介紹如何檢視RV110W上的控制面板。

## 適用裝置

·RV110W

## 檢視儀表板

步驟1.在Web配置實用程式中選擇Status > Dashboard。

|                    |                                         | Refresh Rate: No  | Refresh 💌                |
|--------------------|-----------------------------------------|-------------------|--------------------------|
| Device Informatio  | n                                       | LAN (Local Netwo  | ork) Interface details   |
| System Name:       | routerE3A2B6                            | MAC Address:      | 54:75:D0:E3:A2:B6        |
| Firmware Version   | : 1.1.0.9                               | IPv4 Address:     | 192.168.1.1              |
| Serial Number:     | CBT15140AAL                             | DHCP Server:      | Enabled                  |
| Resource Utilizati | on                                      | WAN (Internet) In | formation details        |
| CPU:               | 2%                                      | IPv4 Address:     |                          |
| Memory:            | 55% (34/64 MB)                          | State:            | Down                     |
| Current Time:      | 01/01/10 12:21 AM                       |                   | and second second second |
| System Up Time:    | 0 Days, 0 Hours, 21 Minutes, 24 Seconds | Wireless Networ   | ks <u>details</u>        |
|                    |                                         | ciscosb1:         | Active                   |
| Syslog Summary     | details manage logging                  | ciscosb2:         | Disabled                 |
| Emergency:         | Logging Disabled                        | ciscosb3:         | Disabled                 |
| Alert:             | Logging Disabled                        | ciscosb4 :        | Disabled                 |
| Critical:          | Logging Disabled                        |                   |                          |
| Error:             | Logging Disabled                        | VPN               |                          |
| Warning:           | Logging Disabled                        | QuickVPN Users:   | 0/0                      |
|                    |                                         | PPTP Users:       | 0/0                      |

步驟2.要使儀表板定期刷新更新的資訊,請從「刷新率」下拉選單中選擇時間。

步驟3.控制面板顯示以下資訊:

·裝置資訊

| Device Information |              |  |
|--------------------|--------------|--|
| System Name:       | routerE3A2B6 |  |
| Firmware Version:  | 1.1.0.9      |  |
| Serial Number:     | CBT15140AAL  |  |

— 系統名稱 — 裝置的名稱。

— 韌體版本 — 裝置當前運行的軟體版本。

#### — 序列號 — 裝置的序列號。

·資源利用

| Resource Utilization |                                        |  |
|----------------------|----------------------------------------|--|
| CPU:                 | 4%                                     |  |
| Memory:              | 56% (35/64 MB)                         |  |
| Current Time:        | 01/01/10 12:00 AM                      |  |
| System Up Time:      | 0 Days, 0 Hours, 0 Minutes, 35 Seconds |  |

- CPU — 裝置使用的CPU數量。

— 記憶體 — 可用或未使用的記憶體量。

— 當前時間 — 裝置當前設定的時間。

— 系統時間啟動 — 系統已運行多長時間。

·系統日誌摘要

| Syslog Summary | details manage logging |
|----------------|------------------------|
| Emergency:     | Logging Disabled       |
| Alert:         | Logging Disabled       |
| Critical:      | Logging Disabled       |
| Error:         | Logging Disabled       |
| Warning:       | Logging Disabled       |

指示是否為這些事件類別啟用日誌記錄:

- 緊急 系統不可用。這通常廣播到所有進程。
- 警報 需要立即採取行動。
- 嚴重 記錄硬碟裝置錯誤等嚴重情況。
- 錯誤 記錄錯誤條件。
- 警告 記錄警告條件。

·LAN(本地網路)介面

| LAN (Local Network) Interface details |                   |  |
|---------------------------------------|-------------------|--|
| MAC Address:                          | 54:75:D0:E3:A2:B6 |  |
| IPv4 Address:                         | 192.168.1.1       |  |
| DHCP Server:                          | Enabled           |  |

- MAC地址 — 路由器的MAC地址。

- IPv4地址 — 路由器的本地IP地址。

- DHCP伺服器 — 路由器IPv4 DHCP伺服器的狀態(啟用或禁用)。

·WAN(網際網路)資訊

| WAN (Internet) In | formation | details |
|-------------------|-----------|---------|
| IPv4 Address:     |           |         |
| State:            | Down      |         |

- IPv4地址 — 路由器WAN埠的IP地址。

— 狀態 — Internet連線的狀態(開啟或關閉)。

#### ·無線網路

| Wireless Networks details |          |
|---------------------------|----------|
| ciscosb1:                 | Active   |
| ciscosb2:                 | Disabled |
| ciscosb3:                 | Disabled |
| ciscosb4:                 | Disabled |

列出四個無線網路SSID的狀態。

| VPN             |     |
|-----------------|-----|
| QuickVPN Users: | 0/0 |
| PPTP Users:     | 0/0 |

- QuickVPN使用者 — 在裝置上分配並正在使用的QuickVPN使用者的數量。

- PPTP使用者 — 在裝置上分配並在使用的點對點隧道協定使用者的數量。